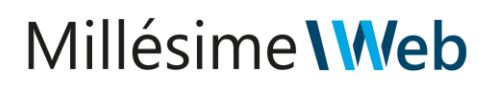

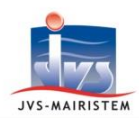

### *Comment faire pour...*

# Elections

#### EDITER LES ETIQUETTES DANS LE REPERTOIRE ELECTORAL UNIQUE

Votre logiciel Elections vous permet d'imprimer les jeux d'étiquettes destinés aux Préfectures pour l'envoi de la propagande électorale en utilisant au choix :

- Le modèle d'étiquettes standard, non modifiable :

105 x 49,5 (12/page)

- Les modèles d'étiquettes personnalisables, obtenus par fusion Word :

| 63.5 x 38.1 | (21/page) | 99.1 x 38.1 | (14/page) | 100 x 50 | (10/page) |
|-------------|-----------|-------------|-----------|----------|-----------|
| 70 x 37     | (24/page) | 105 x 35    | (16/page) |          |           |
| 70 x 35     | (24/page) | 105 x 37    | (16/page) |          |           |

## **COMMENT EDITER LES ETIQUETTES**

#### **Editions > Etiquettes**

1) Sélectionnez votre période d'édition.

<u>Remarque</u> : la sélection proposée par défaut vous permet d'imprimer la <u>totalité des</u> <u>étiquettes</u>.

- 2) Sélectionnez le type de Tri souhaité :
  - Par ordre alphabétique (choix par défaut)
  - Par bureau et ordre alphabétique
  - Par bureau et numéro d'électeur
  - Par rue
- 3) Sélectionnez le format d'étiquettes :
  - Etiquettes (modèle standard choix par défaut)
  - Etiquettes personnalisées
- 4) Sélectionnez le type de liste :
  - Toutes listes confondues (choix par défaut)
  - Liste principale
  - Liste complémentaire municipale
  - Liste complémentaire européenne

| Période<br>Année / Tab<br>Pour la pério<br>Date de sigr | leau 2019<br>ode du<br>nature05/05.                                                | 01 Co<br>31 au<br>/2019 31                    | mmission 05/05/2019 31                                       | <b>↓</b>              |  |  |  |  |
|---------------------------------------------------------|------------------------------------------------------------------------------------|-----------------------------------------------|--------------------------------------------------------------|-----------------------|--|--|--|--|
| faut)                                                   | Alphabétique<br>Numéro Alpha gé<br>Bureau / Alphabé<br>Bureau / Numéro<br>Code rue | néral<br>tique<br>électeur                    |                                                              |                       |  |  |  |  |
| Format d'étiquettes                                     |                                                                                    |                                               |                                                              |                       |  |  |  |  |
|                                                         | Type de liste                                                                      | Toutes (<br>Liste pri<br>Liste co<br>Liste co | LP,LCM,LCE)<br>ncipale<br>mplémentaire mu<br>mplémentaire eu | unicipale<br>ropéenne |  |  |  |  |

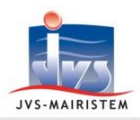

- 5) Cliquez sur le bouton « Imprimer »
  - Cas des étiquettes standard :
    - (a) Cliquez sur le bouton « Imprimer tout ».
    - (b) Cliquez sur le bouton « Quitter ».
  - Cas des étiquettes personnalisées :
    - (c) Sélectionnez votre modèle d'étiquettes.
    - (d) Cliquez sur le bouton « Fusionner ».
    - (e) Imprimez vos étiquettes à partir du document Word obtenu.

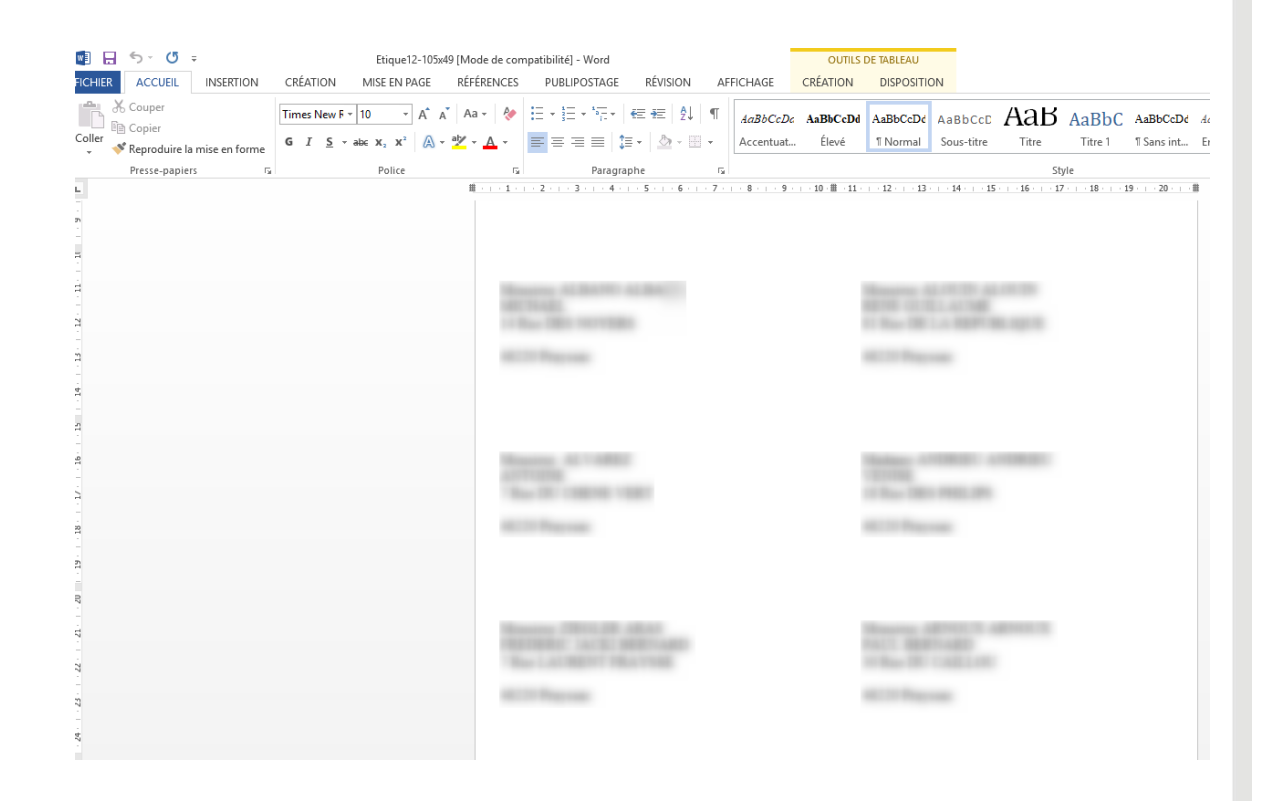

- (f) Quittez Word.
- (g) Cliquez sur le bouton « Quitter ».
- 6) Si vous avez choisi d'imprimer les étiquettes liste par liste, recommencez l'opération pour la liste suivante à partir de l'étape n° 4, sinon cliquez sur le bouton « **Quitter** ».